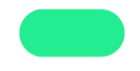

## How to set or re-set your password.

| Alcohol<br>and Drug<br>Foundation                                                                                                    | HELP & SUPP<br>COVID-19 | & ADVICE LINE: 13   ORT SERVICES   NSIGHTS PROGI | 00 85 85 84 2<br>SEARCH 🔎<br>RAMS ABOUT |
|----------------------------------------------------------------------------------------------------|-------------------------|--------------------------------------------------|-----------------------------------------|
| TALKING ABOUT DRUGS                                                                                                    | REDUCING RISK           | DRUG FACTS                                       | RESOURCES                               |
| ADF Library<br>ADF Library is the largest and most up-to-date alcohol and other drugs (AOD) library in Australia,<br>providing free access to a wide range of specialist print and online resources, including books, full-<br>text articles from 11,000+ journals and databases. |                         | ≮ BACK TO RESC                                   |                                         |
|                                                                                                    |                         | DrugInfo<br>Text the Effects                     |                                         |
|                                                                                                    |                         | Publications                                     |                                         |
| Join the ADF Library                                                                                                    |                         | Glossary                                         | tion Directory                          |

You will receive a welcome email with your username. When you first use the ADF Library, you will be asked to read the Privacy Policy and agree to it. You will also be invited to create your own password using the username in the welcome email.

- 1. To set your password, open the ADF Library WorldCat discovery service.
- 2. Click on the Sign In button in the top-right of the screen.

| CDF And Day<br>Foundation   | Hello<br>Sign in for the full<br>experience. <u>Sign In</u> |
|-----------------------------|-------------------------------------------------------------|
| Advanced Search Resources V |                                                             |

**3.** The login screen for your personalised library account will display. Select <u>SET/RESET PASSWORD</u>.

| If you don't know your User N<br>users, click SET/RESET PASS<br><u> More</u> | Name please complete the <u>Join the ADE Library form</u> . First time<br>SWORD, then enter your User Name below which was sent to you in |
|------------------------------------------------------------------------------|----------------------------------------------------------------------------------------------------|
|                                                                              | SIGN IN                                                                                                    |
| [                                                                            | User Name*<br>adf1234                                                                                                    |
|                                                                              | Click Reset below for PW*                                                                                                    |
| I                                                                            | SIGN IN                                                                                                    |
| (                                                                            | SET/RESET PASSWORD                                                                                                    |

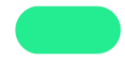

4. Enter your Username sent in your welcome email and select <u>REQUEST</u> <u>NEW PASSWORD</u>.

| Request N                                                       | lew Password                                                                                                    |
|-----------------------------------------------------------------|----------------------------------------------------------------------------------------------------|
| To reset your passy<br>password. Once yo<br>have a challenge, e | vord, enter your user name below. You will receive an email message with a new<br>ur password is reset, your current password will no longer be accepted. If you<br>nail library@adf.org.au |
|                                                                 | User Name*<br>ADF1234                                                                                                    |
|                                                                 | REQUEST NEW PASSWORD                                                                                                    |

5. A confirmation notice informs you that an email will be sent to the email address you included in your <u>Join the ADF Library</u> form.

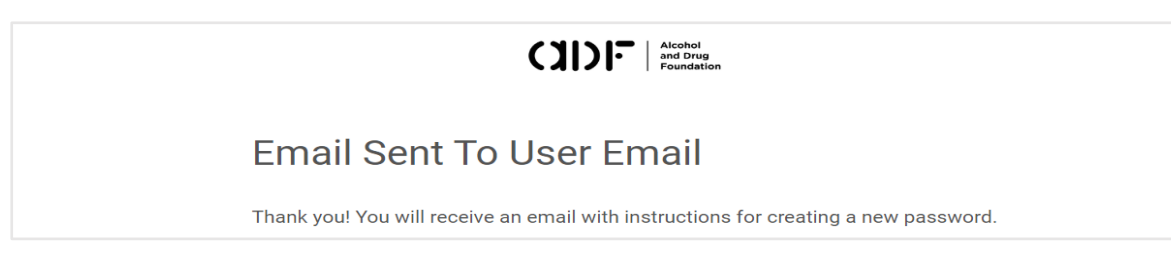

- 6. An email will be automatically generated and sent to your preferred email address.
  - a. Subject = Request to manage library password
  - b. Sender = Library Password Management notices@e2.worldcat.org

It may go to your spam, junk, or other email box. Depending on what is happening with the system, it may arrive within a few minutes or take an hour or so for your email to arrive. If you do not receive an email, or no longer have access to your preferred email account, email the library your new email address and a library staff member will update your contact details. The library staff member is unable to set or change your password for you.

## Select the Use this link to manage your password link in the email.

| Request to manage library password                                                                        |              |                |         |
|----------------------------------------------------------------------------------------------------|--------------|----------------|---------|
| Library Password Management <notices@e2.worldcat.org></notices@e2.worldcat.org>                           | ← Reply      | 🤲 Reply All    | → Forw  |
| To OADF Library                                                                                           |              |                | Tue 4/0 |
| You have submitted a request to change or create a password for your library acc                          | ount.        |                |         |
| Use this link to manage your password:                                                                    |              |                |         |
| https://adf.authn.worldcat.org/login/manageduser-ui/cmnd/selfmgt/validatekey<br>2FE0tUQXkGkqyLspt%2FRo%3D | ?key=6tMw4bb | oUIU8bdgNeTy%2 | F9m0Qk% |
| Please note: this link will expire within 24 hours of being sent.                                         |              |                |         |
| If you believe you received this message in error, contact your library support ser                       | vices.       |                |         |

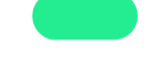

## 7. Add your <u>username</u> and <u>new password</u> to the Change Password screen.

Please note the required password formation requirement:

Your password will be case-sensitive, and must be nine characters or more, with at least one non-alphabetic character. The characters semicolon (;), colon (:), apostrophe ('), and period (.) are not allowed.

Select <u>Change Password</u> to complete the set up or resetting of your password.

|                                                                  | Alcohol<br>and Drug<br>Foundation                                                                                                    |
|------------------------------------------------------------------|----------------------------------------------------------------------------------------------------|
| Change Pas                                                       | sword                                                                                                    |
| Your password will be ca<br>alphabetic character. Th<br>allowed. | ase-sensitive, and must be nine characters or more, with at least one non-<br>e characters semicolon (;), colon (:), apostrophe ('), and period (.) are not |
|                                                                  | User Name*<br>ADF1234                                                                                                    |
|                                                                  | New Password*                                                                                                    |
|                                                                  | Confirm New Password*                                                                                                    |
|                                                                  | CHANGE PASSWORD                                                                                                    |

8. A confirmation of your password change will display.

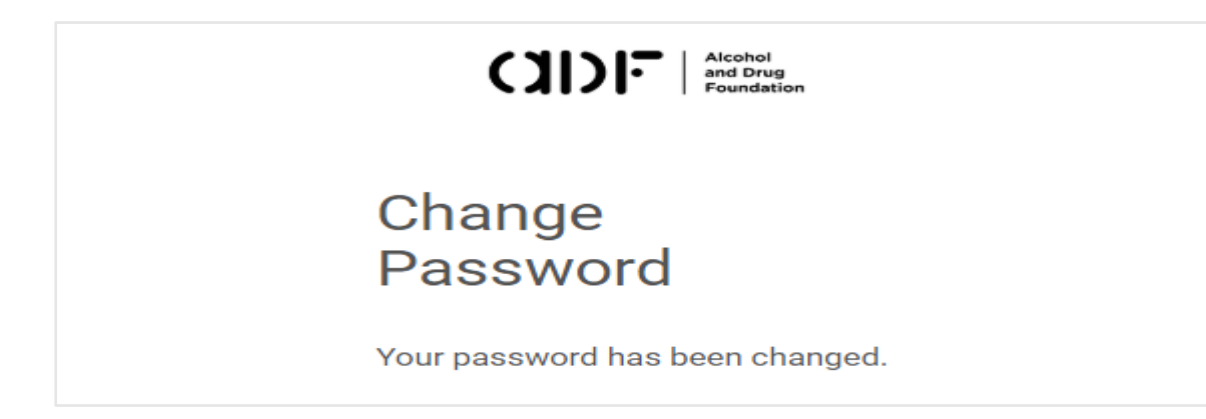

## 9. Unable to reset your password?

Contact the library and a library staff member will check/update your contact details. Please note that Library staff cannot view, set, or re-set your library account password details.